#### **GALE PRIMARY SOURCES**

price.

s. Of

befor

reas,

Jondon

iost at

y nam ephew

enjoy

'his co

it ha

The bu

argical

has o to go (

ch it

as ea

its

aid out

ent. re res st:

on la:

fair m

ively

# **FINANCIAL TIMES**

#### **DISCOVER WOMEN'S CONTRIBUTIONS TO** WORLD WAR II THROUGH THE WORLD'S MOST RENOWNED BUSINESS NEWSPAPER

Financial Times Historical Archive: 1888-2010 delivers a first-hand account of the critical financial and economic events that shaped the world.

As Great Britain entered into World War II. Financial Times chronicled the impact on businesses and industries on the home front.

More and more men were needed to fight, so women were encouraged to volunteer to take on new roles in the services and fill the ranks of jobs crucial during wartime. When even greater numbers were needed. the Registration for Employment Order and National Service Act were introduced.

Though women contributed essential support to victory, barriers to economic and employment equality remained after the war.

100. rd of T n the l rainst now steel s ils, bu ion, b; cert ree Co AL ULAT TRIF by t or the materis nontine), a k, rayon nd indu d of th proced at reg

nts.

controll

n bu: as sel

suring

emy r

le und

asure

JULY 25, 1941

# URGENT DEMAND FOR WORKERS

The Minister of Labour has decided to register men born in 1897, 1896 and 1895 for industrial employment as well as the further age groups for women mentioned in Parliament on

"The state in man-power requirements has been reached where the country can no longer afford that men should be doing jobs that can be done by women ... "

#### MARCH 30, 1942

# HALF POPULATION ON NATIONAL SERVICE 20.000.000 MOBILISED

Half the population of Britain-men. women and children-are now directly on national service. Mr. Bevin, Minister of Labour and National Service, stated on Saturday night that he has mobilised into the Navy, Army, R.A.F., Civil De-

"[Mr. Bevin, Minister of Labour and National Service] added that no women in any country had equalled the response of the women of Britain."

## MARCH 16, 1944

## WOMEN AND THE STOCK EXCHANGE

At the opening of a Y.W.C.A. hut for Service women, towards which £4,094 had been subscribed by the London Stock Exchange, Sir Robert Pearson, chairman of the Stock Exchange, said that the Queen's comment on learning that Mrs. Churchill had visited the House and spoken to the members

"Mrs. Churchill, in opening the hut, said: Women have broken into the Army, Navy, and Air Force, but not yet into the Stock Exchange."

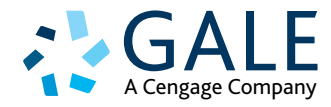

re t

SIR ANDREW DUNCAN (in ubt reflects their possi-e of war, but I think it is metals). CAPTAIN O. LYTTELTO th the general investment HON. G. CUNLIFFE (alun

# EXPLORE

Cross-search additional primary source collections, and expand research and learning possibilities with **Gale Primary Sources**.

#### Use Advanced Search

to target results within *Financial Times Historical Archive* and any other databases of interest, or to limit by publication date, document type, source library, and more.

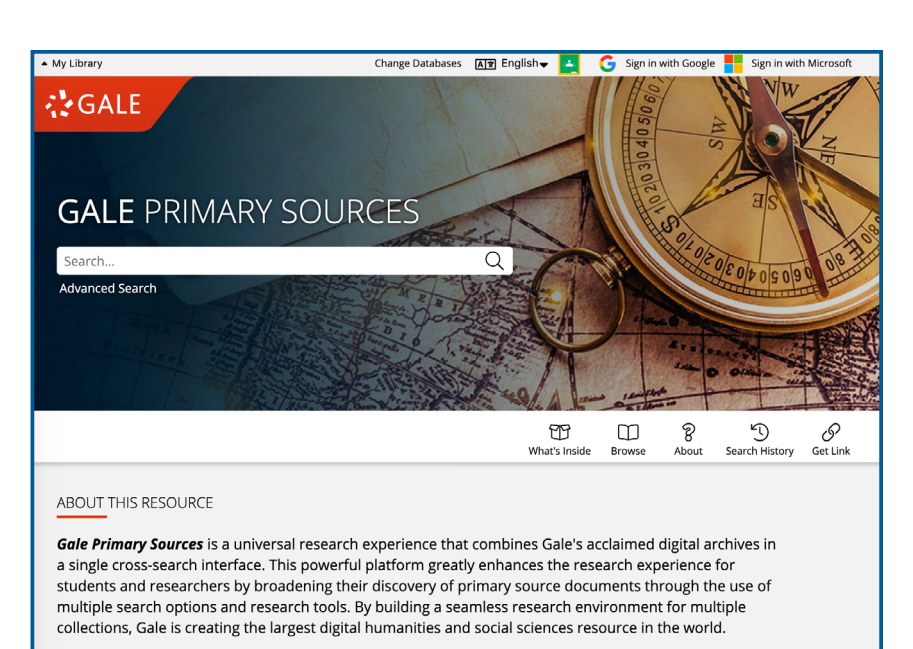

The Gale Primary Sources cross-search interface provides access to millions of pages of content spanning many centuries and geographic regions. Users can explore a wide...

Read more about this resource  $\gg$ 

Narrow search results by selecting from **Filter Your Results** options. **Term** 

**Clusters** generates a visual representation of your search by topic and subtopic. **Term Frequency** graphs the occurence of a term within your results over time.

#### INTERACT

Click a result's title to view the article. Use **Explore** to toggle between the article and full newspaper page, or to **Search within** the article, issue, or publication to locate terms or historical concepts of interest. Click **Table of Contents** to link to other articles within the issue. Use these options to reveal additional context and evaluate other topics discussed within the paper.

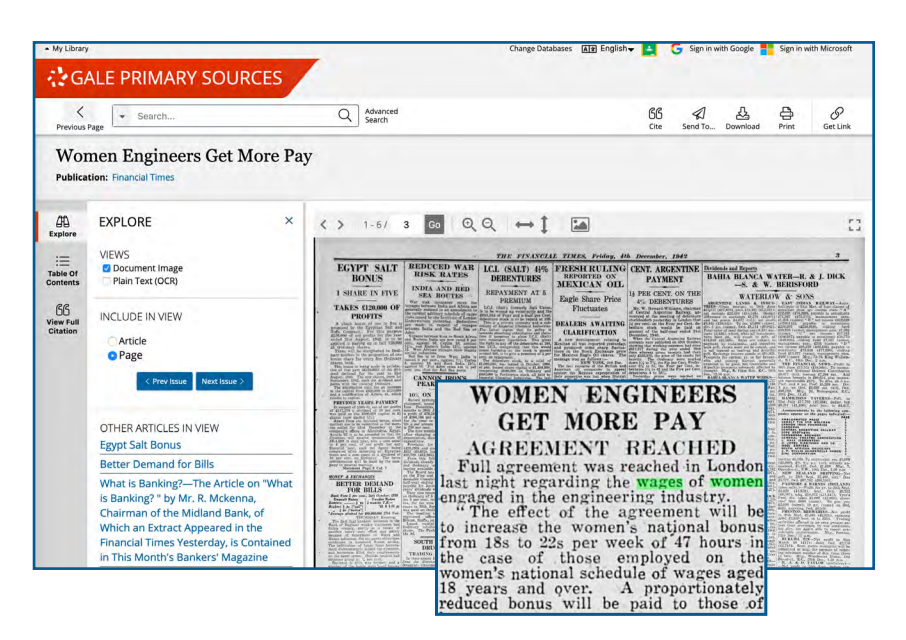

#### SHARE

**Download** or **Print** sources for further exploration, or **Send to...** Email, Google Drive<sup>™</sup> or OneDrive<sup>™</sup>. Click **Get Link** to create a persistent link back to any primary source or list of search results. Save yourself time, or share the link with research collaborators.

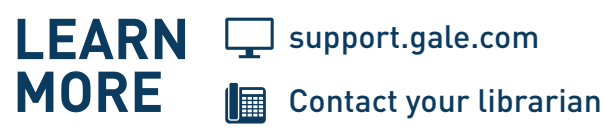

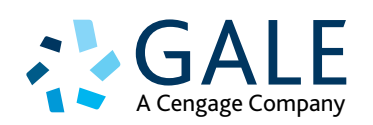